# **User Manual For eASN System**

# **P.O.E.** Shipment

## SHOPKO

(1<sup>st</sup> Edition – August, 2007)

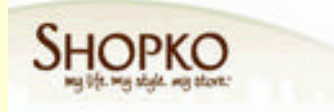

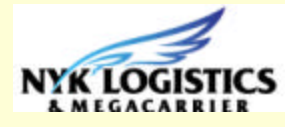

| NYK LOGISTICS |                                                                                           |
|---------------|-------------------------------------------------------------------------------------------|
|               | Welcome to NYK Logistics e-ASN                                                            |
|               | Login ID SHKASN<br>Password •••••<br>Help Login                                           |
|               | This system uses US date format (MM/DD/YYYY)<br>Best Viewed in 1024x768 Screen Resolution |
|               | © 2004 NYK Logistics. All rights reserved                                                 |

Web site : http://griffin.hk.nyklogistics.com/easn

You will get an user Login ID from the I.T. Department of NYK Logistics (Hong Kong) Limited. If you have not got the Login ID and password, please send a email to Catherine Cheung (email : <u>catherine\_cheung@hk.nyklogistics.com</u>)

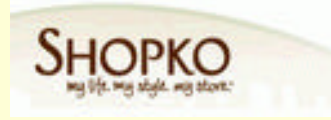

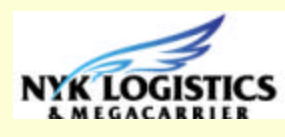

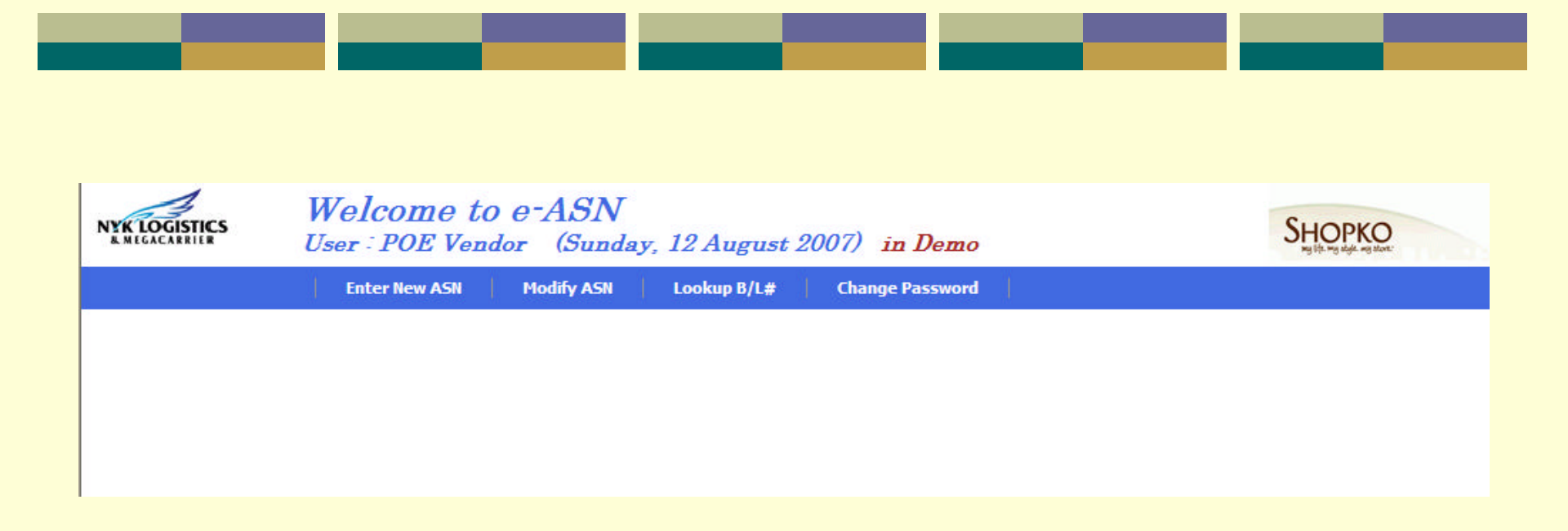

When you got the Login ID and login in successfully, you will see above screen with the following function tags :

- Enter New ASN
- Modify ASN
- Look Up BL#
- Change Password

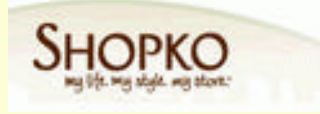

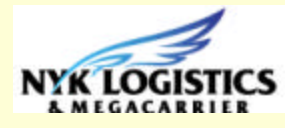

### Step 1.....To create a new ASN record

| NYK LOGISTICS<br>& MEGACARRIER                  | Welcon<br><sub>User</sub> : POI                              | ne to e-ASN<br>E Vendor (Sunda      | y, 12 August 2        | 007) in Demo               |               | SHOPKO<br>ng tiệt mg kiệk ng khơn: |
|-------------------------------------------------|--------------------------------------------------------------|-------------------------------------|-----------------------|----------------------------|---------------|------------------------------------|
|                                                 | Enter New                                                    | ASN Modify ASN                      | Lookup B/L#           | Change Password            |               |                                    |
| Enter New                                       | ASN                                                          |                                     |                       |                            |               | ADD MODE                           |
| Save C                                          | lear for next Sailing                                        |                                     |                       |                            |               |                                    |
| Fields marked with ar<br>After complete sailing | n asterisk <sup>*</sup> are require<br>information, please p | ed.<br>ress [Save] button before ad | ding B/L information. |                            |               |                                    |
|                                                 | * Sailing # :                                                |                                     |                       |                            |               |                                    |
|                                                 | * Carrier :                                                  |                                     | Q                     |                            |               |                                    |
|                                                 | * Vessel :                                                   |                                     | Q                     | * Voyage # :               |               |                                    |
|                                                 | * Move Type : Pleas                                          | e Select 🐱                          |                       | * Delivery in Destinaion : | O Door O Port |                                    |
|                                                 | * POL :                                                      |                                     | Q                     | * Departure Date :         |               |                                    |
|                                                 | * POD :                                                      |                                     | Q                     | * Estimate Arrival Date :  |               |                                    |
|                                                 | * POA :                                                      |                                     | Q                     | * Estimate Arrival Date :  |               |                                    |
|                                                 | Remark :                                                     |                                     |                       |                            |               |                                    |
|                                                 |                                                              |                                     |                       |                            |               |                                    |
| Enter B/L to this Saili                         | ng                                                           | N                                   | B/L & Con             | tainer                     |               |                                    |
| B/L                                             | No.                                                          | Container No.                       |                       | Seal No.                   | Size          | Туре                               |
|                                                 |                                                              |                                     |                       |                            |               |                                    |
|                                                 |                                                              |                                     |                       |                            |               |                                    |

When you new to create a new ASN record, by clicking the <Enter New ASN> tag and the above screen will appear.

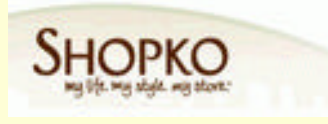

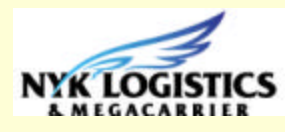

Firstly, enter the <Carrier>. If you are not sure carrier code or name, you may type the prefix of a carrier name, e.g. NYK Line, you may type <N> and a pop up window will appear as below to help you in select the right carrier code or line :

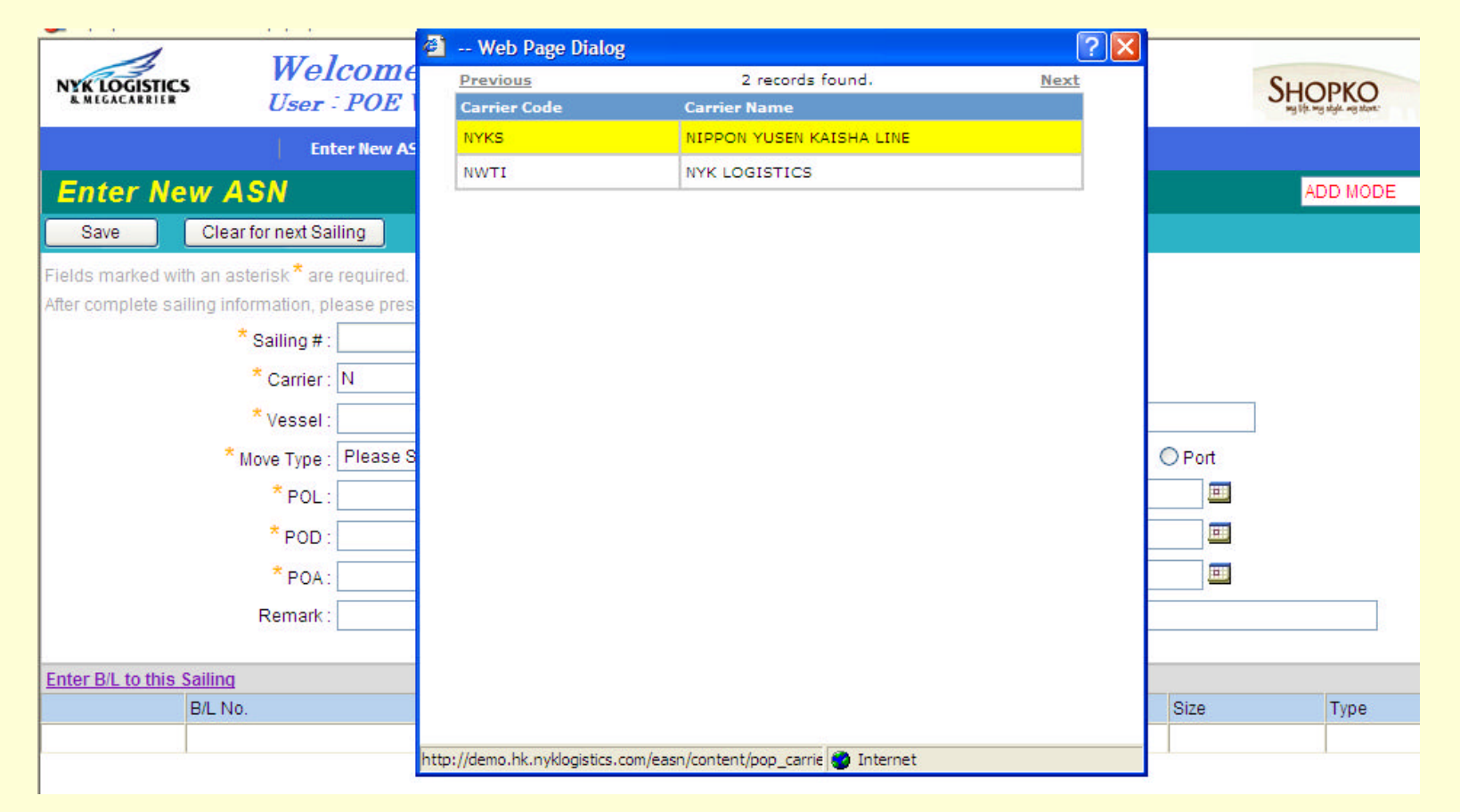

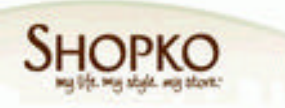

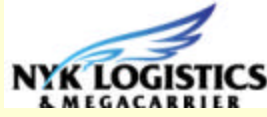

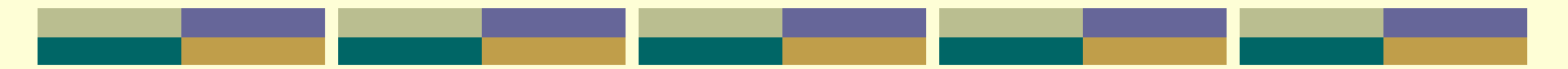

Second, enter the <Vessel>. If you are not sure carrier code or name, you may apply same rule for <Carrier> to type the prefix of the vessel, e.g. <A> and a pop up window will appear as below to help you in select the right carrier code or line. Followed by input the <Voyage#> as the next step.

| NYK LOGISTIC     | s Welcome to en<br>User : POE Vendor        | -ASN<br>(S 🗿 Web Page                                   | Dialog                                                                                                    | ? 🗙                             | HOPKO    |
|------------------|---------------------------------------------|---------------------------------------------------------|----------------------------------------------------------------------------------------------------|---------------------------------|----------|
| Enter N          | Enter New ASN M                             | lodify If vessel nan<br>page and ent<br><u>Previous</u> | ne doesn't exist in the list, please select "A Ves<br>ter the vessel name in the remark field<br>2081 records found. | ssel" in the 1st<br><u>Next</u> | ADD MODE |
| Save             | Clear for next Sailing                      | Vessel No.                                              | Vessel Name                                                                                                    |                                 |          |
| Fields marked w  | ith an asterisk * are required              | A                                                       | AVESSEL                                                                                                    |                                 |          |
| After complete s | ailing information, please press [Save] but | tton b ACOL                                             | A. COLUMBUS                                                                                                    |                                 |          |
|                  | * Sailing # :                               | APMO                                                    | A.P. MOLLER                                                                                                    |                                 |          |
|                  | * Carrier : NIPPON YUSEN KAI                | SHAL ACAP                                               | ACAPULCO                                                                                                    |                                 |          |
|                  | * Vessel - A                                | ACNT                                                    | ACE CONTAINER                                                                                                    |                                 |          |
|                  |                                             | ACCH                                                    | ACX CHERRY                                                                                                    |                                 |          |
|                  | * point                                     | AXLI                                                    | ACX LILAC                                                                                                    |                                 |          |
|                  | POL:                                        | AXLY                                                    | ACX LILY                                                                                                    |                                 |          |
|                  | * POD :                                     | ACRU                                                    | ACX RUBY                                                                                                    |                                 |          |
|                  | * POA:                                      | AXSW                                                    | ACX SWAN                                                                                                    |                                 |          |
|                  | Remark :                                    |                                                         |                                                                                                    |                                 |          |
|                  |                                             |                                                         |                                                                                                    |                                 |          |

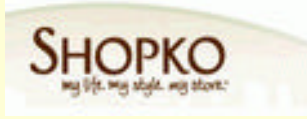

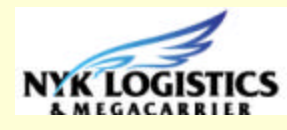

Thirdly, select the Move Type of the vessel from origin to destination. SEA = Sea Shipment / MLB = Mini Land Bridge / AWS = All Waters. By following to select the <Delivery in Destination> to "Door" or "Port" as the next step.

| Well<br>WIGACARRIER<br>WIGACARRIER                                       | come to e-ASN<br>POE Vendor (Sunday, 12 August                     | 2007) in Demo              |               | SHOPKO<br>Ng life ng skyle ng skat: |
|--------------------------------------------------------------------------|--------------------------------------------------------------------|----------------------------|---------------|-------------------------------------|
| Ent                                                                      | er New ASN Modify ASN Lookup B/L#                                  | Change Password            |               |                                     |
| Enter New ASN                                                            |                                                                    |                            |               | ADD MODE                            |
| Save Clear for next Sai                                                  | ling                                                               |                            |               |                                     |
| Ids marked with an asterisk * are<br>er complete sailing information, pl | required.<br>ease press [Save] button before adding B/L informatic | n.                         |               |                                     |
| Salling # :<br>* Carrier :                                               | NIPPON YUSEN KAISHA LINE                                           |                            |               |                                     |
| * Vessel :                                                               | ACX SWAN                                                           | * Voyage # :               | 12E           |                                     |
| * Move Type :                                                            | AWS                                                                | * Delivery in Destinaion : | O Door O Port |                                     |
| * POL :                                                                  | Please Select                                                      | * Departure Date :         |               |                                     |
| * POD :                                                                  | MLB Q                                                              | * Estimate Arrival Date :  |               |                                     |
| * POA :                                                                  | Q                                                                  | * Estimate Arrival Date :  |               |                                     |
| Remark :                                                                 |                                                                    |                            | 87            |                                     |

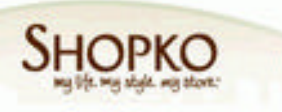

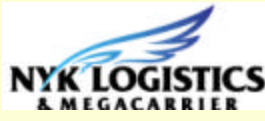

IF the <Delivery to Destination> selected as "Port", you will only need to input the : POL = Port of Loading (at origin), e.g. Yantian, China POD = Port of Discharge (at destination), e.g. Los Angeles, CA IF the <Delivery to Destination> selected as "Door", you need to input one more column POA = Port of Arrival (at Door of Destination), e.g. ???

#### \* Usually the POE shipment should only be arranged up to the "Port" \*

| NYK LOGISTICS  | Welcome to e-ASN<br>User : POE Vendor (Sunday,             | 12 August 20       | 007) in Demo                          | SHOPKO<br>Ng life ng slight ng slight. |
|----------------|------------------------------------------------------------|--------------------|---------------------------------------|----------------------------------------|
|                | Enter New ASN Modify ASN                                   | Lookup B/L#        | Change Password                       |                                        |
| nter Ne        | w ASN                                                      |                    |                                       | ADD MODE                               |
| Save           | Clear for next Sailing                                     |                    |                                       |                                        |
| ds marked wit  | h an asterisk <sup>*</sup> are required.                   |                    |                                       |                                        |
| r complete sai | ling information, please press [Save] button before adding | g B/L information. |                                       |                                        |
|                | * Sailing # :                                              |                    |                                       |                                        |
|                | * Carrier : NIPPON YUSEN KAISHA LINE                       | Q                  |                                       |                                        |
|                | * Vessel : ACX SWAN                                        | Q                  | * Voyage # : 12E                      |                                        |
|                | * Move Type : AWS                                          |                    | * Delivery in Destinaion : O Door 💿 P | ort                                    |
|                | * POL : YANTIAN                                            | Q                  | * Departure Date :                    |                                        |
|                | * POD : LOS ANGELES, CA                                    | Q                  | * Estimate Arrival Date :             |                                        |
|                | * POA : LOS ANGELES, CA                                    |                    | * Estimate Arrival Date :             | 1                                      |
|                | Remark :                                                   |                    |                                       |                                        |

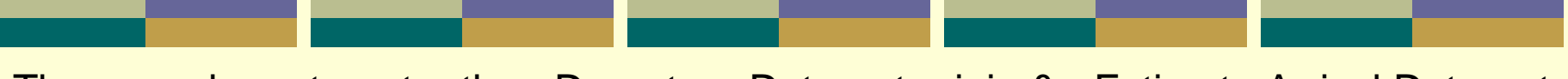

Then, you have to enter the <Departure Date> at origin & <Estimate Arrival Date> at POL for the "Port" delivery.

IF you have selected the <Delivery in Destination> as "Door", you have to input the <Estimate Arrival Date> at POA as well.

You can click the calendar to pick the right date or type the date format as MM/DD/YY by yourself.

| NYK LOGISTICS           | <i>Welcome</i><br><i>User : POE V</i> | to e-ASN<br>Vendor (Sunda | y, 12 August 20        | 007) in Demo               |              |       |        |      |    | SHOP  |
|-------------------------|---------------------------------------|---------------------------|------------------------|----------------------------|--------------|-------|--------|------|----|-------|
|                         | Enter New AS                          | I Modify ASN              | Lookup B/L#            | Change Password            |              |       |        |      |    |       |
| Enter New               | ASN                                   |                           |                        |                            |              |       |        |      |    | ADD I |
| Save Cl                 | ear for next Sailing                  |                           |                        |                            |              |       |        |      |    |       |
| ields marked with an    | asterisk * are required.              |                           |                        |                            |              |       |        |      |    |       |
| ter complete sailing    | information, please press             | [Save] button before ac   | Iding B/L information. |                            |              |       |        |      |    |       |
|                         | * Sailing # : SHKLYAT                 | 070812                    |                        |                            |              |       |        |      |    |       |
|                         | * Carrier : NIPPON Y                  | USEN KAISHA LINE          | Q                      |                            |              |       |        |      |    |       |
|                         | * Vessel : ACX SWAN                   | 1                         | Q                      | * Voyage # :               | 12E          |       |        |      |    |       |
|                         | * Move Type : AWS                     | *                         |                        | * Delivery in Destinaion : | OD           | or    | • P    | ort  |    |       |
|                         | * POL : YANTIAN                       |                           | Q                      | * Departure Date :         | 08/12        | /2007 | 0      |      |    |       |
|                         | * POD : LOS ANGE                      | ELES, CA                  | Q                      | * Estimate Arrival Date :  | <            | Aug   | ~ 1    | 2007 | *  | >     |
|                         | * POA : LOS ANGE                      | ELES, CA                  |                        | * Estimate Arrival Date :  | Мо           | Tu V  | /e Th  | Fr   | Sa | Su    |
|                         | Remark :                              |                           |                        |                            | 30           | 31    | 1 2    | 3    | 4  | 5     |
|                         |                                       |                           |                        |                            | 6            | 7     | 3 9    | 10   | 11 | 12    |
| nter B/L to this Sailin | <u>p</u>                              |                           | B/L & Cont             | ainer                      | 13           | 14 1  | 2 22   | 2 24 | 18 | 26    |
| B/L                     | No.                                   | Container No.             |                        | Seal No.                   | 27           | 28 2  | 9 30   | 31   | 1  | 2 Ty  |
|                         |                                       |                           |                        |                            | Lange Street | C     | lear I | Date |    |       |

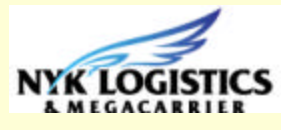

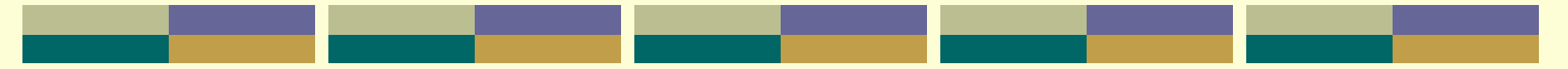

When all the fore part of the information has been entered, please click <Enter B/L to this Sailing>, the system will automatically saved a <Sailing#> to you, as an example of the below screen, e.g. "SHKLYAT070814".

\* This <Sailing#> represents one sailing or shipment that you have arranged for Shopko and one <Sailing#> may carry multiple B/Ls.

|                     | Enter New A                 | 5N Modify ASN           | Lookup B/L#                                                                                                    | Change Passw      | vord              |            |      |         |
|---------------------|-----------------------------|-------------------------|----------------------------------------------------------------------------------------------------|-------------------|-------------------|------------|------|---------|
| ter New             | ASN                         |                         |                                                                                                    |                   |                   |            |      | ADD MOD |
| ave (               | Clear for next Sailing      |                         |                                                                                                    |                   |                   |            |      |         |
| marked with a       | an asterisk * are required. |                         |                                                                                                    |                   |                   |            |      |         |
| complete sailin     | g information, please pres  | ss [Save] button before | adding B/L information                                                                                                    |                   |                   |            |      |         |
|                     | * Sailing # : SHKLYA        | T070814                 |                                                                                                    |                   |                   |            |      |         |
|                     | * Carrier : NIPPON          | YUSEN KAISHA LINE       | Q                                                                                                    |                   |                   |            |      |         |
|                     | * Vessel : ACX SW/          | AN C                    |                                                                                                    |                   | * Voyage #        | 12E        |      |         |
|                     | * Move Type : AWS           | ₩ Micros                | oft Internet Explorer                                                                                                    |                   | ry in Destinaion  | O Door 💿   | Port |         |
|                     | * POL : YANTIAN             |                         | Sailing # <shklyat07< td=""><td>0814&gt; is created.</td><td>Departure Date</td><td>08/14/2007</td><td></td><td></td></shklyat07<> | 0814> is created. | Departure Date    | 08/14/2007 |      |         |
|                     | * POD : LOS ANO             | GELES, CA               |                                                                                                    | m                 | nate Arrival Date | 08/31/2007 |      |         |
|                     |                             | SELES CA                | ОК                                                                                                    |                   | nate Arrival Date | 08/31/2007 | =    |         |
|                     | Pemark :                    |                         |                                                                                                    |                   | Tate Arrival Date | 0010112001 |      |         |
|                     | Kenlank.                    |                         |                                                                                                    |                   |                   |            |      |         |
| ter B/L to this Sai | iling                       |                         | B/L & Co                                                                                                    | ontainer          |                   |            |      |         |
| B/                  | LNo.                        | Container No.           |                                                                                                    | Seal              | No.               | 5          | Size | Туре    |

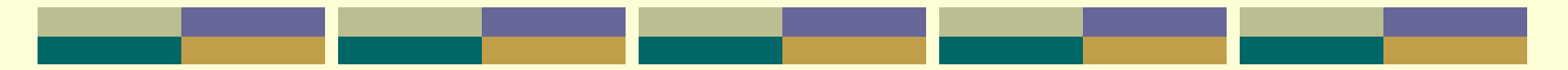

The structure of <Sailing#>, e.g. "SHKLYAT070814" is :

- SHK = Shopko
- L = Line Haul
- YAT = Port of Loading (at origin)
- 7 = Year
- 8 = Month
- 14 = Date

\* This <Sailing#> is key for the on-going data input OR when the data has to be recalled for modification.

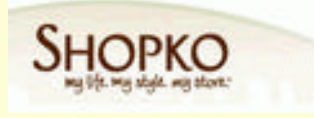

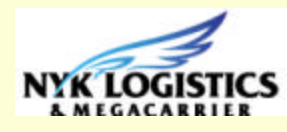

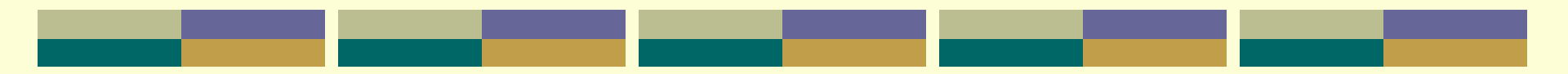

Once you click "OK" to save the <Sailing#>, the following screen will appear for you to input the <B/L No.>

You will also see the details information of the <Sailing#> is displayed for your clear reference.

| AS       | N Entry -                  | Add B/L                             |                    |           |                           |                                        |                                                 |                                      |                            | ADD MODE                                |  |
|----------|----------------------------|-------------------------------------|--------------------|-----------|---------------------------|----------------------------------------|-------------------------------------------------|--------------------------------------|----------------------------|-----------------------------------------|--|
| C        | lose                       |                                     |                    |           |                           |                                        |                                                 |                                      |                            |                                         |  |
| Fields n | narked with an as          | terisk * are require                | d.                 |           |                           |                                        |                                                 |                                      |                            |                                         |  |
|          | * B/L No.                  | :                                   |                    |           |                           |                                        |                                                 |                                      |                            |                                         |  |
|          | * Sailing #                | : SHKLYAT07081                      | 4                  |           |                           |                                        |                                                 |                                      |                            |                                         |  |
|          | Vessel & Voayge<br>Carrier | : ACX SWAN V. 12<br>: NYKS - NIPPON | E (AWS)<br>YUSEN K | AISHA LII | NE                        | POL : 08/1<br>POD : 08/3<br>POA : 08/3 | 4/2007 YANTIA<br>1/2007 LOS AN<br>1/2007 LOS AN | N<br>IGELES, CA<br>IGELES, CA (PORT) |                            |                                         |  |
| Add Co   | ntainer Loading            |                                     | 16 I               | 7         |                           | Container Inform                       | mation                                          |                                      |                            | - 10 - 10 - 10 - 10 - 10 - 10 - 10 - 10 |  |
|          | Container No.              | Seal No.                            | Size               | Туре      | Service Type<br>in Origin | Load &<br>Delivery Type                | Carrier<br>S/O No.                              | Service<br>Contract No.              | Ocean Fgt<br>(in this B/L) | Ocean Fgt                               |  |
|          |                            |                                     |                    |           |                           | 1                                      |                                                 |                                      |                            |                                         |  |
|          |                            |                                     |                    |           | 10                        | Container Loading                      | g Details                                       |                                      |                            |                                         |  |
| Contair  | ier No.                    | PO No.                              |                    | С         | TN                        | CBN                                    | 1                                               | KGS                                  |                            | QTY & UOM                               |  |
| 1        |                            |                                     |                    | 6 2       |                           |                                        |                                                 |                                      |                            |                                         |  |

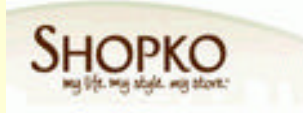

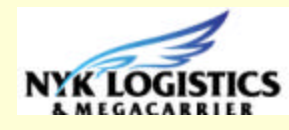

After enter the <B/L No.> as screen (A) and click the <Add Container Loading> button as the next step, then, the system will carry forward to another screen (B) for your

| ASI     | N Entry - A                    | Add B/L                            |                     |          |                    | further da               | ata in     | put c       | of the                    | contair              | er det             | ails :                  |                            |
|---------|--------------------------------|------------------------------------|---------------------|----------|--------------------|--------------------------|------------|-------------|---------------------------|----------------------|--------------------|-------------------------|----------------------------|
| CI      | ose                            |                                    |                     |          |                    |                          |            |             |                           |                      |                    |                         |                            |
| ields n | narked with an aste            | erisk <sup>*</sup> are required    | d.                  |          |                    |                          |            |             |                           |                      |                    |                         |                            |
|         | * B/L No. :                    | NYKS123456                         |                     |          |                    |                          |            |             |                           |                      |                    |                         |                            |
|         | * Sailing # :                  | SHKLYAT070814                      | 4                   |          |                    |                          |            |             |                           |                      |                    |                         |                            |
|         | Vessel & Voayge :<br>Carrier : | ACX SWAN V. 12E<br>NYKS - NIPPON Y | E (AWS)<br>YUSEN KA | AISHA LI | NE                 |                          |            |             | <u> </u>                  |                      |                    |                         |                            |
| Add Co  | ntainer Loading                | click                              |                     |          |                    |                          |            |             |                           |                      |                    |                         |                            |
|         | Container No.                  | Seal No.                           | Size                | Туре     | <b>B/L Entry</b>   | - Add Container          | Loadin     | g           |                           |                      |                    |                         |                            |
|         |                                |                                    |                     |          | Save               | Close                    |            |             |                           |                      |                    |                         |                            |
|         |                                | 5                                  |                     |          | 19105 THE REC WILL | an earenen are required. |            | BAL No.: NY | K9123458                  |                      |                    |                         |                            |
|         |                                |                                    |                     |          | Container No.      | Seal No.                 | * Size     | * Туре      | Service Type<br>in Origin | Load & Delivery Type | Carrier<br>S/O No. | Service<br>Contract No. | Ocean Fgt<br>(in this B/L) |
|         |                                |                                    |                     | I        |                    |                          | Q          | Q           | Port 🐱                    | CY 💘 CY 🔽            |                    |                         |                            |
|         |                                |                                    |                     |          | Add New Line       |                          |            |             | Loading Details           | 1                    |                    | 110                     | ading details found        |
|         |                                |                                    |                     | L        | line *P0 No.       | * SKU No.                | * Cargo Da | scription * |                           | * KGS * QT           | Y UON              |                         |                            |
|         |                                |                                    |                     |          |                    | 9                        |            |             |                           |                      | ×                  | New                     | Delete                     |
|         |                                |                                    |                     |          | NYK LOGI           | STICS                    |            |             |                           | © 2006 NYK I         | Logistics (Hong Ko | ng) Limited. All right  | reserved.                  |

You have to input the "Container No." / "Seal No."/ "Size"/ "Type" / "Load Type"/ "Carrier S/O No." / "Service Contract No." / "Ocean Freight (on this B/L)".

The last column, I.e. "Ocean Freight (on this B/L) is not a mandatory data element for data input.

The Load Type CFS-CY stands for consolidation load by NYK Logistics.

While, CY-CY stands for factory load.

After completed the data entry as above mentioned columns, then click the <Add New Line> button to input the PO / SKU details to declare the commodity has been loaded, as the next step.

| B/L Entry            | - Add Container             | Loadin     | g           |                 |             |                      |          |                    |                         |                            |
|----------------------|-----------------------------|------------|-------------|-----------------|-------------|----------------------|----------|--------------------|-------------------------|----------------------------|
| Save                 | Close                       |            |             |                 |             |                      |          |                    |                         |                            |
| Fields marked with a | an asterisk * are required. | E          | 3/L No. : 🛛 | YKS123456       |             |                      | ]        |                    |                         |                            |
| * Container No.      | Seal No.                    | * Size     | * Туре      | Service in Orig | Type<br>gin | * Load<br>Delivery T | &<br>ype | Carrier<br>S/O No. | Service<br>Contract No. | Ocean Fgt<br>(in this B/L) |
| TRLU123456           | 123456                      | 20'        | DRY         | Port            | <b>~</b> (  | CY 🔽 - C             | Y 😽      | NYK123             | NYKLINE                 | 1234                       |
| Add New Line         | click                       |            |             | Loading D       | )etails     |                      |          |                    | 1 loadi                 | ng details found           |
| Line * PO No.        | * SKU No.                   | * Cargo De | scription   | * CTN *         | СВМ         | * KGS                | * QTY    | UOM                |                         |                            |
|                      |                             |            |             |                 |             |                      |          |                    | New                     | Delete                     |
| SHOPKO               |                             |            |             |                 |             |                      |          |                    |                         | NYKLO                      |

Input the "PO No.", and "SKU No.". You may also look up the "SKU No." by click on the browser, then, a pop up window will appear as below screen (A) you can see.

|                                                |                                                                                                    |                           | roumay                                           |
|------------------------------------------------|----------------------------------------------------------------------------------------------------|---------------------------|--------------------------------------------------|
| B/L Entry - Add Container                      | Loading                                                                                                    |                           | box in the                                       |
| Fields marked with an asterisk * are required. | B/L No.: NYKS123456                                                                                                    |                           | select the<br>you need                           |
| * Container No. Seal No. TRLU123456            | * Size * Type Service Type * Load                                                                                      |                           | <confirme< td=""></confirme<>                    |
| Add New Line                                   | All Select All Clear<br>1 PO item(s) found.                                                                            | Confirm                   | "CTN", "Q                                        |
| 5002036 Sk0 Nd.                                | Selected         SKU No.         Description           Image: Construction         4150652         Image: Construction | Canceled<br>N             | You may                                          |
| NYKTOGISTICS                                   | -                                                                                                    |                           | fit for the a                                    |
|                                                | B/L Entry - Add Container                                                                                              | Loading                   |                                                  |
|                                                | Save Close                                                                                                    |                           |                                                  |
|                                                | Fields marked with an asterisk * are required.                                                                         | B/L No. : NYKS            | 123456                                           |
|                                                | * Container No. Seal No.                                                                                               | * Size * Type             | Service Type * Load &<br>in Origin Delivery Type |
|                                                | TRLU123456                                                                                                    | 20' Q DRY Q               | Port V CY V- CY                                  |
|                                                | Add New Line                                                                                                    | L                         | oading Details                                   |
|                                                | Line * PO No. * SKU No.                                                                                                | * Cargo Description * CTN | I *CBM *KGS *Q                                   |
| <b>SHOPKO</b>                                  | 5002036 4150652                                                                                                    | 70                        | 70                                               |

Lin

You may clock the small click in the "Selected" column to ct the shipped SKU(s) that need to input and click the nfirmed> button, then, you see Screen (B) will the N", "QTY" columns will be ned from Shopko's PO data. may change it if it does not r the actual CTN or QTY been shipped :

Carrier

S/O No.

NYK123

UOM

PCS

QTY

Service

Contract No.

NYKLINE

New

Ocean Fot

(in this B/L)

1234

1 loading details found

Delete

Then, input the "Cargo Description", "CBM", "KGS" and select the appropriate "UOM" and change the "CTN" and "QTY" (if necessary). If the PO more than one SKU, you may press <Add New Line> to continue to key in the additional SKU record. Upon filled up these columns and press <Save> button to save the record :

| B/    | L Entry         | - Add Contain              | er Loadir   | ıg          |                           |                          |     |                    |                         |                            |  |
|-------|-----------------|----------------------------|-------------|-------------|---------------------------|--------------------------|-----|--------------------|-------------------------|----------------------------|--|
|       | Save            | Close                      |             |             |                           |                          |     |                    |                         |                            |  |
| Field | s marked with a | in astedsk * are required. |             | B/L No. : N | K8123459                  |                          | 8   |                    |                         |                            |  |
| * Co  | ntainer No.     | Seal No.                   | * Size      | * Туре      | Service Type<br>In Origin | * Load &<br>Delivery Typ | e   | Carrier<br>S/O No. | Service<br>Contract No. | Ocean Fgt<br>(in this B/L) |  |
| TRL   | U123456         | 123458                     | 20' Q       | DRY G       | Port 💌                    | CY 👻 CY                  | *   | NVK123             | NYKLINE                 | 1234                       |  |
| Add   | New Line        |                            |             |             | Loading Detail            | 8                        |     |                    | 110                     | ading details found        |  |
| Line  | * PO No         | * SKU No.                  | * Cargo Des | cription *  | сти сви                   | *KGS *                   | ατγ | UOM                |                         |                            |  |
| 1     | 5002036         | 4150652                    | HANDBAG     | 69          | 28                        | 1200                     | 9   | PC8 💌              | New                     | Delete                     |  |

|                 | 1394            | in Origin                                             | Deliver                                                                                                    | Туре  | SID No.                                                                                                    |                                                                                                    | Contract No.                                                                                                    | (in this B/L)                                                                                                    |
|-----------------|-----------------|-------------------------------------------------------|----------------------------------------------------------------------------------------------------|-------|----------------------------------------------------------------------------------------------------|----------------------------------------------------------------------------------------------------|----------------------------------------------------------------------------------------------------|----------------------------------------------------------------------------------------------------|
| 20'             | DRY G           | Port 💌                                                | CY 🚽                                                                                                    | CY 🖌  | NNK123                                                                                                    |                                                                                                    | NYKLINE                                                                                                    | 1234                                                                                                    |
|                 |                 | Loading Details                                       |                                                                                                    |       |                                                                                                    |                                                                                                    | 1 la                                                                                                    | ading details four                                                                                                    |
| * Cargo Descrip | ption C         | TN CBM                                                | *KGS                                                                                                    | * ату | UON                                                                                                    |                                                                                                    |                                                                                                    |                                                                                                    |
| HANDBAG         | 59              | 28                                                    | 1200                                                                                                    | 69    | PCS                                                                                                    |                                                                                                    | New                                                                                                    | Delete                                                                                                    |
|                 | * Cargo Descrip | Cargo Description Cargo Description Cargo Description | 20' Q DRY Q Port M      Loading Details      * Cargo Description * CTN * CBM HANDB4G 50 28      Microsoft Internet Exce |       | 20'         DRY         Port         CY         CY         CY           Loading Details         * Cargo Description         * CTN         * CBM         * KGS         * CTY           HANDB4G         59         28         1200         69 | 20*         Q         DRY         Port         CY         MNK123           Loading Details         Cargo Description         CTN         CBM         KGS         CTY         UON           HANDBAG         59         28         1200         69         PC3 | Cargo Description     CTN     CBM     KGS     CY     MNK123      Loading Details     * Cargo Description     * CTN     * CBM     * KGS     * ATY     UON     HANDB4G     59     Z8     120     59     Z8 | Image: Second processing Decessing Decessin |

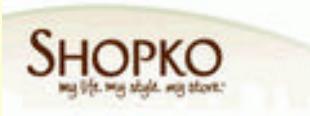

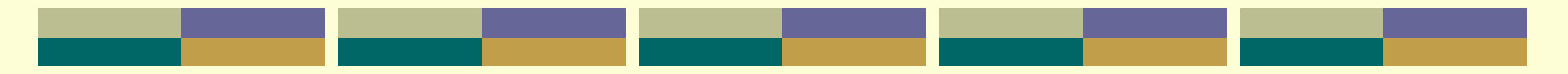

#### TIPS :

The "Cargo Description", "CBM" and "KGS" are the mandatory information for each of the SKU that must be filled, as this is per standard instruction from Shopko. Otherwise, you will find the below pop up screen appears to remind you on it when you press the <save> button, without these mandatory information:

|      |                 |          |                    | 10.            | 8123456                                                           |                   |                |                    |         |                         |                            |
|------|-----------------|----------|--------------------|----------------|-------------------------------------------------------------------|-------------------|----------------|--------------------|---------|-------------------------|----------------------------|
| ° Co | ntainer No.     | Seal No. | * Size * T         | ype            | Service Type<br>In Origin                                         | * Loa<br>Delivery | d &<br>Type    | Carrier<br>S/O No. |         | Service<br>Contract No. | Ocean Fgt<br>(in this B/L) |
| TRL  | LU123456 123456 |          | 20 Q DF            | RY 🔍           | Port 💌                                                            | Port 💌 CY 💌 -     |                | СҮ 💌 МҮК123        |         | NYKLINE                 | 1234                       |
| Acid | New Line        |          |                    |                | Loading Details                                                   | 1                 |                |                    |         | 1 lo                    | ading details four         |
| line | PO No.          | SKU No.  | * Cargo Descriptio | то*ст          | N <sup>*</sup> CBM                                                | *KGS              | * ату          | UOM                |         |                         |                            |
| 1    | 5002036         | 4150852  |                    | 2 70           | 0                                                                 | 0                 | 70             | PCS                | *       | New                     | Delete                     |
| 1    | SOO2036         | 4150852  | Mici               | To resolt Inte | 0<br>er net Explorer<br>following informet<br>1 - Item Descriptio | on is missing     | 70<br>16 NYK L | Distics (Ho        | ng Kong | New                     | s reserved                 |

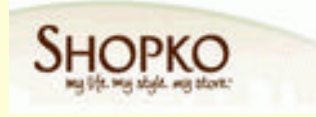

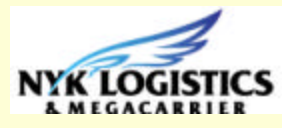

After one container record being successfully entered, the following screen will Appear for you to go on the next container entry (if one BL carried more than one container) :

| ASN Entry -                                                                                                    | Add B/L                         |           |                   |                                 |                                                                                               |                                                                        |                                                              |                            | ADD MODE  |
|----------------------------------------------------------------------------------------------------|---------------------------------|-----------|-------------------|---------------------------------|-----------------------------------------------------------------------------------------------|------------------------------------------------------------------------|--------------------------------------------------------------|----------------------------|-----------|
| Close                                                                                                    |                                 |           |                   |                                 |                                                                                               |                                                                        |                                                              |                            |           |
| alds marked with an ar                                                                                                    | sterisk <sup>*</sup> are requir | ed.       |                   | -                               |                                                                                               |                                                                        |                                                              |                            |           |
| * B/L No                                                                                                    | NYKS123456                      |           |                   |                                 |                                                                                               |                                                                        |                                                              |                            |           |
| * Sailing:                                                                                                    | : SHKLYAT0708                   | 14        |                   |                                 |                                                                                               |                                                                        |                                                              |                            |           |
| A REPORT OF A REPORT OF A REPO |                                 |           |                   |                                 |                                                                                               |                                                                        |                                                              |                            |           |
| Vessei & Voayo<br>Carrie                                                                                                    | r: NYKS - NIPPON                | I YUSEN K | AISHA LIN         | NE                              | PDD: 08/3<br>POA: 08/3                                                                        | 1/2007 LOS                                                             | ANGELES, CA<br>ANGELES, CA (PORT)                            |                            |           |
| dd Container Loading                                                                                                    | r: NYKS - NIPPON                | I YUSEN K | AISHA LIN         | NE                              | POD: 08/3<br>POA: 08/3<br>Container Infon                                                     | 1/2007 LOS<br>1/2007 LOS<br>1/2007 LOS                                 | ANGELES, CA<br>ANGELES, CA (PORT)                            |                            |           |
| dd Container Loading<br>Container No.                                                                                                    | Seal No.                        | Size      | AISHA LIN<br>Type | NE<br>Service Type<br>In Origin | POD : 08/3<br>POA : 08/3<br>Container Infon<br>Load &<br>Delivery Type                        | 1/2007 LOS<br>1/2007 LOS<br>1/2007 LOS<br>mation<br>Carrier<br>S/O No. | ANGELES, CA<br>ANGELES, CA (PORT)<br>Service<br>Contract No. | Ocean Fgt<br>(In this B/L) | Ocean Fgt |
| dd Container Loading<br>Container No.                                                                                                    | SealNo.                         | Size      | AISHA LIN         | NE<br>Service Type<br>In Origin | PDD: 09/3<br>POA: 08/3<br>Container Infon<br>Load &<br>Delivery Type<br>/                     | mation<br>S/O No.                                                      | ANGELES, CA<br>ANGELES, CA (PORT)<br>Service<br>Contract No. | Ocean Fgt<br>(In this BIL) | Ocean Fgt |
| dd Container Loading<br>Container No.                                                                                                    | Seal No.                        | Size      | AISHA LIN         | Service Type<br>In Origin       | POD: 08/3<br>POA: 08/3<br>Container Infon<br>Load &<br>Delivery Type<br>/                     | 1/2007 LOS<br>1/2007 LOS<br>1/2007 LOS<br>mation<br>Carrier<br>S/D No. | ANGELES, CA<br>ANGELES, CA (PORT)<br>Service<br>Contract No. | Ocean Fgt<br>(in this BL)  | Ocean Fgt |
| dd Container Loading<br>Container No.                                                                                                    | Seal No.                        | Size      | AISHA LIN<br>Type | NE<br>Service Type<br>in Origin | PDD: 08/3<br>POA: 08/3<br>Container Infon<br>Load &<br>Delivery Type<br>/<br>Container Loadin | mation<br>Carrier<br>SID No.                                           | ANGELES, CA<br>ANGELES, CA (PORT)<br>Service<br>Contract No. | Ocean Fgt<br>(in this BL)  | Ocean Fgt |

You may click the <Close> button, if you have finished the container entry under this related BL No.

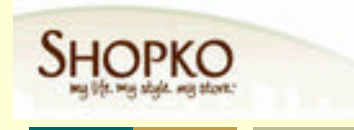

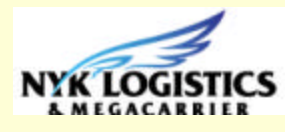

#### Step 2.....To modify an existing ASN record

| Modify ASN<br>Save Delete<br>Fields marked with an asterisk <sup>*</sup><br>If sailing information is amended | Enter New ASN<br>Clear for next Sai<br>* are required.<br>d on this screen, ple<br>a # : | Modify ASN                  | Lookup B/L# | Change Password            |               | EDIT MODE |
|----------------------------------------------------------------------------------------------------|------------------------------------------------------------------------------------------|-----------------------------|-------------|----------------------------|---------------|-----------|
| Modify ASN<br>Save Delete<br>Fields marked with an asterisk <sup>*</sup><br>If sailing information is amender | Clear for next Sai<br>* are required.<br>d on this screen, ple<br>a # :                  | ing<br>ase press [Save] bu  | uttop       |                            |               | EDIT MODE |
| Save Delete<br>Fields marked with an asterisk <sup>*</sup><br>If sailing information is amende                | Clear for next Sai<br>* are required.<br>d on this screen, plo<br>a # :                  | ling<br>ase press (Save) bu | utton       |                            |               |           |
| Fields marked with an asterisk *<br>If sailing information is amende                                          | * are required.<br>d on this screen, ple<br>a # :                                        | ase press [Save] bu         | utton       |                            |               |           |
|                                                                                                    | a # :                                                                                    |                             | union.      |                            |               |           |
| * Sailing                                                                                                    |                                                                                          | Q                           |             |                            |               |           |
| * Cari                                                                                                    | rier :                                                                                   |                             |             |                            |               |           |
| * Ves                                                                                                    | sel :                                                                                    |                             |             | * Voyage # :               |               |           |
| * Move Ty                                                                                                    | /pe : Please Select                                                                      | ~                           |             | * Delivery in Destinaion : | O Door O Port |           |
| * P                                                                                                    | OL:                                                                                      |                             |             | * Departure Date :         |               |           |
| * P(                                                                                                    | OD :                                                                                     |                             |             | * Estimate Arrival Date :  |               |           |
| * P                                                                                                    | OA:                                                                                      |                             |             | * Estimate Arrival Date :  |               |           |
| Rem                                                                                                    | ark:                                                                                     |                             |             |                            |               |           |
|                                                                                                    |                                                                                          |                             | B/L & C     | ontainer                   |               |           |
| B/L No.                                                                                                    | C                                                                                        | ontainer No.                | 512 0 0     | Seal No.                   | Size          | Туре      |
|                                                                                                    |                                                                                          |                             |             |                            |               |           |

When you need to modify an existing ASN record that has been created at an earlier time, you may click the <Modify ASN> tag with the above screen will appear.

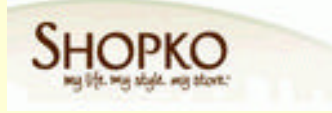

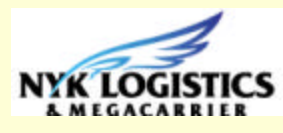

The "Sailing#" is the key to recall the earlier created Sailing# for modification OR you can use the browser to look up the existing list of Sailing# record....

The below screen is one of the existing Sailing# has been recalled successfully: and you are able to change the Carrier, Vessel, Move Type ...etc..based on your update information has to be adjusted :

| Welcome to e                        | ASN<br>(Sunday, 26 August 200     | 07) in Demo                                                                                                    | St                                                                                                    | ЮРКО                                                                                                    |
|-------------------------------------|-----------------------------------|----------------------------------------------------------------------------------------------------|----------------------------------------------------------------------------------------------------|----------------------------------------------------------------------------------------------------|
| Enter New ASN M                     | odify ASN Lookup B/L#             | Change Password                                                                                                    |                                                                                                    |                                                                                                    |
| 1                                   |                                   |                                                                                                    |                                                                                                    | EDIT MODE                                                                                                    |
| ete Clear for next Sailing          |                                   |                                                                                                    |                                                                                                    |                                                                                                    |
| asterisk <sup>*</sup> are required. |                                   |                                                                                                    |                                                                                                    |                                                                                                    |
| amended on this screen, please pl   | ress [Save] button.               |                                                                                                    |                                                                                                    |                                                                                                    |
| * Sailing # : SHKLYAT070814         |                                   |                                                                                                    |                                                                                                    |                                                                                                    |
| * Carrier : NIPPON YUSEN KAIS       |                                   |                                                                                                    |                                                                                                    |                                                                                                    |
| * Vessel - ACX SWAN                 |                                   | * Vovage # - 12F                                                                                                    |                                                                                                    |                                                                                                    |
|                                     |                                   | * Deliver in Destination : O Door                                                                                                    | Rod                                                                                                    |                                                                                                    |
|                                     |                                   | * a min a contraction : O Door                                                                                                    | e Fuit                                                                                                    |                                                                                                    |
| " POL: YAN HAN                      |                                   | Departure Date : 08/14/2007                                                                                                    |                                                                                                    |                                                                                                    |
| * POD : LOS ANGELES, CA             | Q                                 | * Estimate Arrival Date : 08/31/2007                                                                                                    | <b></b>                                                                                                    |                                                                                                    |
| * POA : LOS ANGELES, CA             |                                   | * Estimate Arrival Date : 08/31/2007                                                                                                    |                                                                                                    |                                                                                                    |
| Remark :                            |                                   |                                                                                                    |                                                                                                    |                                                                                                    |
|                                     |                                   |                                                                                                    |                                                                                                    |                                                                                                    |
| 1                                   | B/L & Conta                       | iner                                                                                                    | 1 B/                                                                                                    | L and Container(s) f                                                                                                    |
| lo.                                 | Container No.                     | Seal No.                                                                                                    | Size                                                                                                    | Туре                                                                                                    |
| S123456                             | TRL0123456                        | 123456                                                                                                    | 20                                                                                                    | DRY                                                                                                    |
| r if the modify                     | rolated to the                    | Container record                                                                                                    |                                                                                                    | n oliok o                                                                                                    |
| i ii the modily                     | related to the t                  | container record,                                                                                                    | you ca                                                                                                    | IT CIICK O                                                                                                    |
| o -Edit/ Dolot                      | as hutton to ur                   | date the contained                                                                                                    | r racar                                                                                                    | d as                                                                                                    |
|                                     |                                   |                                                                                                    |                                                                                                    | u as                                                                                                    |
|                                     |                                   |                                                                                                    |                                                                                                    |                                                                                                    |
|                                     | Welcome to every ser : POE Vendor | Welcome to e-ASN<br>User : POE Vendor (Sunday, 26 August 20)         Enter New ASN       Modify ASN       Lookup B/L#         Inter New ASN       Modify ASN       Lookup B/L#         Inter New ASN       Modify ASN       Lookup B/L#         Inter New ASN       Modify ASN       Lookup B/L#         Inter New ASN       Modify ASN       Lookup B/L#         Inter New ASN       Modify ASN       Inter New ASN         Inter New ASN       Inter New ASN       Inter New ASN         Inter Clear for next Sailing       Inter New ASN       Inter New ASN         Inter New ASN       Inter New ASN       Inter New ASN       Inter New ASN         Inter New ASN       Inter New ASN       Inter New ASN       Inter New ASN         * Sailing #:       SHKLYAT070814       Inter New ASN       Inter New ASN         * Vessel:       ACX SWAN       Inter New ASN       Inter New ASN       Inter New ASN         * POD:       LOS ANGELES, CA       Inter New ASN       Inter New ASN | Welcome to e-ASN<br>User : POE Vendor (Sunday, 26 August 2007) in Demo         Inter New ASN       Nodify ASN       Lookup B/L#       Change Password         Inter New ASN       Nodify ASN       Colspan="2">Colspan="2">Colspan="2">Colspan="2">Colspan="2">Colspan="2">Colspan="2">Colspan="2"         Inter New ASN       Nodify ASN       Colspan="2">Colspan="2">Colspan="2"         Inter New ASN       Nodify ASN       Colspan="2">Colspan="2"         Inter New ASN       Nodify ASN       Colspan="2"         Inter New ASN       Colspan="2"       Colspan="2"       Colspan="2"       Voyage #: 12E         Nove Type: AWS       Voyage #: 12E        Policy ANNELES, CA       Voyage #: 12E         * Delivery in Destination: © Door Of         * POL: VANTIAN       * Delivery in Destination: © Door Of         * POL: VANTIAN       * Delivery in Destination: © Door Of         * POL: VANTIAN       * Delivery in Destination: © Door Of         * POL: Cols ANGELES, CA       Selimate Arrival Date: 08/31/2007         * Estimate Arrival | Welcome to e-ASN<br>User : POE Vendor (Sunday, 26 August 2007) in Demo         Enter New ASN       Modify ASN       Lookup B/L#       Change Password         Itele       Clear for next Sailing         asterisk.* are required.         amended on this screen, please press [Save] button.         *Sailing #:       SHKLYAT070814         * Carrier:       NIPPON YUSEN KAISHA LINE         * Vessel:       ACX SWAN         * Vessel:       ACX SWAN         * Pol:       YMANTIAN         * POD:       LOS ANGELES, CA         * POA:       LOS ANGELES, CA         * POA:       Container No.         States       TRLU123456         TRLU123456       123456         * rif the modify related to the Container record, you ca         Yee       Actify pleates         * Edit/       Delete> button to update the container record |

On this <ASN Entry – Edit/Delete B/L> screen, you are able to do the following :

- Click the <Change BL No.> to modify the BL No. (if necessary)
- Click the <Add Container Loading> to add the additional container record under the recalled Sailing# and BL No.
- Click the <Edit> to modify or add the details of the exiting container record, to add or delete the item details....

| Fields n | narked with an ast         | erisk * are require            | ed.                   |          | -                         |                                     |                                                |                             |                 |                            |              |          |
|----------|----------------------------|--------------------------------|-----------------------|----------|---------------------------|-------------------------------------|------------------------------------------------|-----------------------------|-----------------|----------------------------|--------------|----------|
|          | BIL No.                    | NYK8123456                     | . 1                   |          | Chan                      | ide BIL No,                         |                                                |                             |                 |                            |              |          |
|          | Vessel & Voayge<br>Carrier | ACX SWAN V. 1<br>NYKS - NIPPON | 2E (AWS)<br>I YUSEN K | AISHA LI | NE                        | POL: 08/1<br>POD: 08/3<br>POA: 08/3 | 14/2007 YANT<br>11/2007 LOS /<br>11/2007 LOS / | IAN<br>ANGELES,<br>ANGELES, | CA<br>CA (PORT) |                            |              |          |
| Add Co   | intainer Loading           |                                |                       |          |                           | Container Infor                     | mation                                         |                             |                 |                            | 1 Container  | (s) four |
|          | Container No.              | Seal No.                       | Size                  | Туре     | Service Type<br>in Origin | Load &<br>Delivery Type             | Carrier<br>S/O No.                             | Servi                       | ce<br>ract No.  | Ocean Fgt<br>(In this B/L) | Ocean Fgt    |          |
| Edit     | TRLU123456                 | 123466                         | 20'                   | DRY      | PORT                      | CYICY                               | NYK123                                         | NYK                         | INE             | 1234                       | 1234         | Dele     |
| -        |                            |                                |                       |          |                           | Container Loadin                    | g Details                                      |                             |                 |                            | 1 items line | (s) four |
| Contain  | her No.                    | PO No.                         |                       | C        | TN                        | CBI                                 | a                                              |                             | KGS             |                            | OTY & UOM    |          |
| TRLU1    | 23456                      | 5002036                        |                       | 8        | 9                         | 28                                  |                                                |                             | 1200            |                            | 69 PCS       |          |

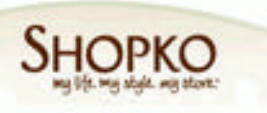

### Step 3.....To Lookup B/L#

| NYK LC   | OGISTICS           | Welcom<br><sub>User</sub> : POE          | e to<br>Vendo | e-A    | SN<br>Sunday, 26          | i August 2             | 2007) in D            | emo            |                |                            | SHOPKO<br>Ng lite ng alget ng atom |  |
|----------|--------------------|------------------------------------------|---------------|--------|---------------------------|------------------------|-----------------------|----------------|----------------|----------------------------|------------------------------------|--|
|          |                    | Enter New A                              | ASN           | Modify | ASN Lo                    | okup B/L#              | Change Pass           | sword          |                |                            |                                    |  |
| Loo      | kup B/L#           |                                          |               |        |                           |                        |                       |                |                |                            | EDIT MODE                          |  |
| Delete   | B/L Clear          | for next B/L                             |               |        |                           |                        |                       |                |                |                            |                                    |  |
| Fields m | arked with an aste | erisk <sup>*</sup> are required          | i.            |        |                           |                        |                       |                |                |                            |                                    |  |
|          | * B/L No. :        |                                          |               |        | Q                         |                        |                       |                |                |                            |                                    |  |
|          | * Sailing # :      |                                          |               |        |                           |                        |                       |                |                |                            |                                    |  |
|          | Vessel & Voayge :  |                                          |               |        |                           | POL :                  |                       |                |                |                            |                                    |  |
|          | Carrier            | 1                                        |               |        |                           | POD :                  |                       |                |                |                            |                                    |  |
|          |                    |                                          |               |        |                           | POA:                   |                       |                |                |                            |                                    |  |
| Add Con  | tainor Loading     |                                          |               |        |                           | Containor Ir           | formation             |                |                |                            |                                    |  |
| Add Con  |                    |                                          |               |        |                           | Container in           | normation             |                |                |                            |                                    |  |
|          | Container No.      | Seal No.                                 | Size          | Туре   | Service Type<br>in Origin | Load &<br>Delivery Typ | Carrier<br>be S/O No. | Servi<br>Contr | ce<br>ract No. | Ocean Fgt<br>(in this B/L) | Ocean Fgt                          |  |
|          |                    |                                          |               |        |                           | I                      |                       |                |                |                            |                                    |  |
|          |                    | • 10 · · · · · · · · · · · · · · · · · · |               |        |                           |                        |                       |                |                |                            |                                    |  |
|          |                    |                                          |               |        |                           | Container Loa          | ading Details         |                |                |                            |                                    |  |
| Containe | er No.             | PO No.                                   |               | C      | CTN                       |                        | CBM                   |                | KGS            |                            | QTY & UOM                          |  |
|          |                    |                                          |               | 3      |                           |                        |                       |                | N              |                            |                                    |  |

You may also look up an existing ASN record by using the <Lookup B/L#> tage as above screen.

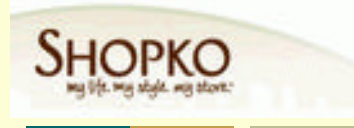

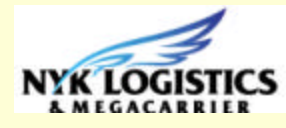

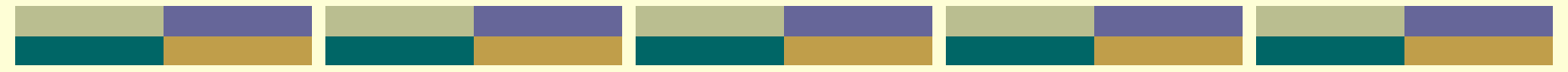

The "B/L No." is the key to recall the earlier created record for <view> or <edit> if necessary. You may type the B/L No. or use the browser to look up the existing record....

The below screen is one of the existing B/L No. has been recalled successfully.. and you are able to change the B/L No., Add Container Loading record, OR Edit the Container details (if necessary) :

| NYKI        | OGISTICS                   | Welcom<br><sub>User</sub> : POE        | e to<br>Vendo       | e-Ai<br>or (S | SN<br>Sunday, 26          | August .                | 200                   | 07) in Demo                                        | 8                  |                 |                            | SHOPKO             |            |
|-------------|----------------------------|----------------------------------------|---------------------|---------------|---------------------------|-------------------------|-----------------------|----------------------------------------------------|--------------------|-----------------|----------------------------|--------------------|------------|
|             |                            | Enter New A                            | ASN                 | Modify        | ASN Lo                    | okup B/L#               |                       | Change Password                                    |                    |                 |                            |                    |            |
| Loc         | okup B/L#                  |                                        |                     |               |                           |                         |                       |                                                    |                    |                 |                            | EDIT MODE          |            |
| Delet       | e B/L Clear                | for next B/L                           |                     |               |                           |                         |                       |                                                    |                    |                 |                            |                    |            |
| Fields n    | narked with an ast         | erisk <sup>*</sup> are required        | l.                  |               |                           |                         |                       |                                                    |                    |                 |                            |                    |            |
|             | * B/L No.                  | NYKS123456                             |                     |               | Char                      | ge B/L No.              |                       |                                                    |                    |                 |                            |                    |            |
|             | * Sailing #                | SHKLYAT070814                          | F.                  |               |                           |                         |                       |                                                    |                    |                 |                            |                    |            |
|             | Vessel & Voayge<br>Carrier | : ACX SWAN V. 12E<br>: NYKS - NIPPON Y | E (AWS)<br>/USEN KA | AISHA LII     | NE                        | POL :<br>POD :<br>POA : | 08/1-<br>08/3<br>08/3 | 4/2007 YANTIAN<br>1/2007 LOS ANG<br>1/2007 LOS ANG | ELES, (<br>ELES, ( | CA<br>CA (PORT) |                            | Change Sailing Int | formaiton  |
| Add Co      | ntainer Loading            |                                        |                     |               |                           | Container I             | nforn                 | nation                                             |                    |                 |                            | 1 Containe         | r(s) found |
|             | Container No.              | Seal No.                               | Size                | Туре          | Service Type<br>in Origin | Load &<br>Delivery Ty   | pe                    | Carrier<br>S/O No.                                 | Servic<br>Contr    | e<br>act No.    | Ocean Fgt<br>(in this B/L) | Ocean Fgt          |            |
| <u>Edit</u> | TRLU123456                 | 123456                                 | 20'                 | DRY           | PORT                      | CY/CY                   |                       | NYK123                                             | NYKL               | INE             | 1234                       | 1234               | Delete     |
|             |                            |                                        |                     |               |                           |                         |                       |                                                    |                    |                 |                            |                    |            |
|             |                            |                                        |                     |               |                           | Container Lo            | ading                 | ) Details                                          |                    |                 |                            | 1 items line       | e(s) found |
| Contair     | ner No.                    | PO No.                                 |                     | C             | CTN                       |                         | CBN                   | 1                                                  |                    | KGS             |                            | QTY & UOM          |            |
| TRLU1       | 23456                      | 5002036                                |                     | 6             | 9                         |                         | 28                    |                                                    |                    | 1200            |                            | 69 PCS             |            |
|             |                            |                                        |                     |               |                           |                         |                       |                                                    |                    |                 |                            |                    |            |

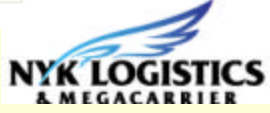

#### Step 4.....Change Password

To protect your personal interest, the <Change Password>function is released to the "Administrator" user right login (when time of registration to get the login with NYK Logistics) of your good company to maintain the Password, Name, Telephone, Fax or eMail information, as below screen :

| NYK LOGISTICS<br>K MEGACARRIER | <i>Welcome to</i><br><i>User : POE Vend</i> | Velcome to e-ASN<br>ser : POE Vendor (Sunday, 26 August 2007) in Demo |                |         |       |               |  |  |  |  |  |  |
|--------------------------------|---------------------------------------------|-----------------------------------------------------------------------|----------------|---------|-------|---------------|--|--|--|--|--|--|
|                                | Enter New ASN                               | Modify ASN Lookup                                                     | B/L# Change Pa | assword |       |               |  |  |  |  |  |  |
| Cours                          | const Changes                               |                                                                       |                |         |       |               |  |  |  |  |  |  |
| Save                           | ancer changes                               |                                                                       |                |         |       |               |  |  |  |  |  |  |
| Company Name                   | BISMILLAH FABRIC                            | S                                                                     |                |         |       |               |  |  |  |  |  |  |
| Address :                      |                                             |                                                                       |                |         |       |               |  |  |  |  |  |  |
|                                |                                             |                                                                       |                |         |       |               |  |  |  |  |  |  |
| Hide All User's Pa             | assword                                     |                                                                       |                |         |       |               |  |  |  |  |  |  |
| Login ID                       | Password                                    | Name                                                                  | Telephone      | Fax     | eMail | Administrator |  |  |  |  |  |  |
| SHKASN                         | SHKASN                                      | POE VENDOR                                                            |                |         |       | YES           |  |  |  |  |  |  |

Note : The columns opened in <white> colour are allowed to be changed by the Administrator user right to update / change.

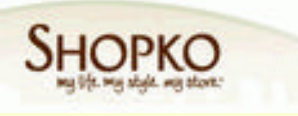

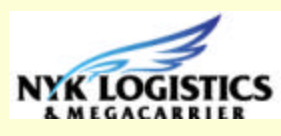

### Thank you for using the eASN system

## For Shopko !

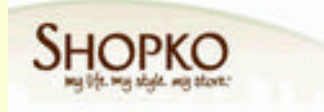

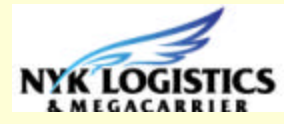